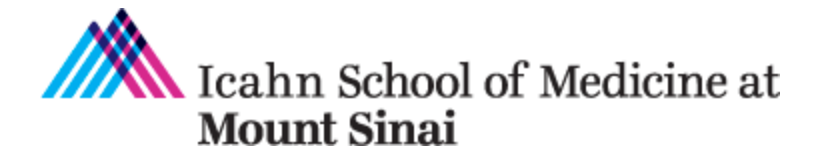

# Grants and Contracts Office (GCO) and InfoEd Communications

The GCO has compiled the list below to inform you of the communications that the GCO and the InfoEd system send out and how to receive them.

GCO Forwards All Notices of Award (NOAs) to Departmental Centralized Contacts
 NOAs the GCO receives from a funding agency the GCO forwards to the Principal Investigator
 (PI) and all departmental staff on <u>GCO's Listing of Centralized Pre-Award Contacts Within Mount
 Sinai's Departments.

</u>

In addition, if there are other centralized contacts (e.g., post award financial analysts, other administrative managers), the GCO also maintains a list and includes those persons as well when forwarding NOAs.

Please send updates to allison.gottlieb@mssm.edu.

2. InfoEd Communications (e.g., GCO Receipt, Missing FCOI, Missing IRB/IACUC application to respective office)

InfoEd communications are automatically sent to these groups:

- InfoEd Departmental Approver List. See 3. below for more information.

- PI

- PI's Delegate. See 4. below for additional information.

# 3. InfoEd Departmental Approvers

In addition to approving InfoEd applications for their department, persons on the <u>InfoEd</u> <u>Departmental Approver List</u> automatically receive InfoEd generated communications (e.g., GCO Receipt, Missing FCOI, Missing IRB/IACUC application to respective office).

To be added or removed from this list, please open up a <u>Research IT ticket</u> > Help Topic: InfoEd Dept Routing Change Please include the approval of the Administrator.

### 4. Principal Investigator's InfoEd Delegate

The PI's delegate can receive all the InfoEd generated communications (e.g., GCO Receipt, Missing FCOI, Missing IRB/IACUC application to respective office) for each submission. A person can also be a delegate of more than one PI. The PI adds or removes a delegate.

PI Instructions to Add Delegate:

The PI follows <u>these instructions</u> to set up a delegate. In addition, please click on the "Batch Communications" box in <u>Step 8</u> to receive InfoEd generated communications.

PI Instructions to Remove Delegate:

| Icahn School                                                                                                    | Logged in User: Allison Gottlieb                                                                                                    | Thursday, January 28, 2021                                                                                                    |
|----------------------------------------------------------------------------------------------------|----------------------------------------------------------------------------------------------------|----------------------------------------------------------------------------------------------------|
| Mount<br>Sinai                                                                                                    | S Find Funding                                                                                                    |                                                                                                    |
| Exit       Help       Portal       Support         My GCO Records       My GCO Records         My Awards       My Financials         My Clinical Studies       Human Subjects         Human Subjects       My Profile         P       Edit         Related Objects       Settings | General Salutation First Allison Middle Last Gottlieb Suffix Degrees M.S. Title Director of Sponsored Programs Educa Email Format Allison.Gottlieb@mssm.edu Email Format Multipart  Phone [2128248300] Fax [212.996.8931] | Institution Contact         Full Profile         Save           General         Advisees (0)         Appointments         Backups           Biosketch         Certifications         Classification Codes         Collaborators (0)           Courses Taught (0)         Creative Activities (1)         Curstom Category (0)         Delegates (1)         Education (2)           Employment (1)         Honors and Awards (0)         Languages (4)         MD Information           Memberships (0)         Others & formation         Memberships (0)         Others & formation |
| Administration                                                                                                    | Employee/Student ID 1674648 Set Publishing Name First Allison                                                                                                    | Patents (0)<br>Portal Preferences<br>Professional Assn. and Soc. (0)                                                                                                    |

To remove a delegate, go to My Profile > Edit > Delegates

Then click on the Remove icon in the row of the person in the "Individuals who may have access to (the Pl's) items" section.

| Individuals who may access Allison Gottlieb's items Add |                      |               |      |                 |                     |          |      |        |          |        |   |  |  |
|---------------------------------------------------------|----------------------|---------------|------|-----------------|---------------------|----------|------|--------|----------|--------|---|--|--|
|                                                         | Name                 | Department    |      | Messages        | Work Queue          | Calendar |      |        |          | Domovo | 1 |  |  |
|                                                         | Name                 |               |      |                 |                     | View     | Edit | Add    | Delete   | Remove |   |  |  |
|                                                         | Jelixa Villa         | IT Department |      | ♥View ♥<br>Hide | ⊖ View<br>Hide      |          |      |        |          | 2      |   |  |  |
| 4                                                       |                      | B             |      | CC: on emails   |                     |          |      |        |          |        | Τ |  |  |
| -                                                       | Module               | Record Access | Batc | h Communicatior | outing Action Items |          | ems  | Delete |          |        |   |  |  |
|                                                         | Proposal Development | 🖲 Edit 🔾 View |      |                 |                     | ✓ N/A    |      |        | <u>Î</u> |        |   |  |  |
|                                                         | Proposal Tracking    | 🖲 Edit 🔾 View |      |                 |                     | N/A      |      |        |          | Ĩ.     |   |  |  |
|                                                         |                      |               |      |                 |                     |          |      |        |          |        |   |  |  |

### 5. Communications between PI Staff and the GCO

On all InfoEd generated communications during the submission intake stage (e.g., GCO Receipt, Missing FCOI, Missing IRB/IACUC application to respective office), the GCO Grants Coordinator emails the PI and cc's the person listed as the "Coordinator" on the Sinai Central Investigator Form (IF). In addition, the GCO Grants Coordinator also cc's the staff persons included on the InfoEd Departmental Approver List.

You may wish to include a memo with each submitted InfoEd application requesting that a particular person is cc'd or requesting that all communications from the GCO Grants Specialist be directed to that person. The Grants Specialist will take note of that and will communicate with that person. The Grants Specialist will also take note of the contact person listed on the eForm.

# 6. Mailings from the GCO

To subscribe to GCO's Mailing List, click here.

#### 7. Monthly Active and Pending Grant Departmental Reports

Research IT sends monthly active and pending grant reports to all persons on <u>GCO's Listing of</u> <u>Centralized Pre-Award Contacts Within Mount Sinai's Departments</u>.

To add more recipients, please open up a <u>Research IT ticket</u> > Application: InfoEd; Help Topic: Other Please include the approval of the Administrator.

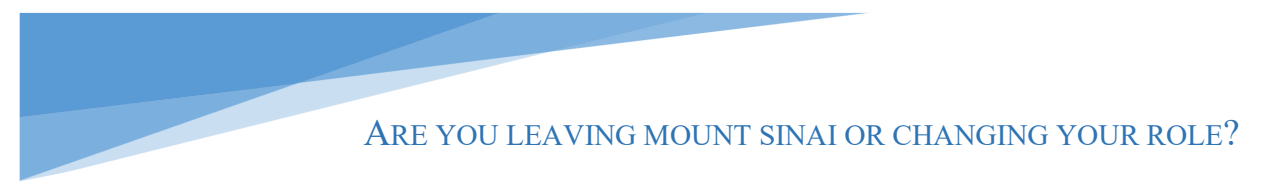

To update GCO's listing of Centralized Pre-Award Contacts Within Mount Sinai's Departments, contact <u>Allison.Gottlieb@mssm.edu</u>.

To make changes to the InfoEd Departmental Approver List, open up a Research IT ticket.

To add or remove a delegate, the PI follows the instructions in the PI delegate section above.